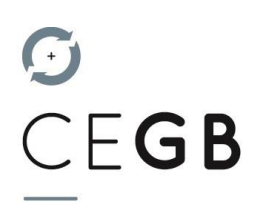

Procédure d'utilisation des outils QUADRA WEB SERVICES et SILAE sous EDGE

Les outils Quadra et Silae fonctionnent sous Internet Explorer (ancienne génération de Microsoft) et sous EDGE (nouvelle génération de Microsoft). Ils ne fonctionnent pas sous Google Chrome.

- 1. Rendez-vous sur EDGE
- 2. Dans la barre d'adresse, tapez : edge://flags (comme dans l'exemple ci-dessous) puis tapez sur la touche « Entrée ».

| Nouvel onglet                    | × +            |    | - | ٥ | × |
|----------------------------------|----------------|----|---|---|---|
| $\leftarrow \rightarrow \circ$ D | ∐ edge://flags | ¢≞ | Ē | ۲ |   |

- 3. Dans la barre de recherche de la nouvelle fenêtre, tapez « Click »
- 4. Dans la catégorie « ClickOnceSupport », sélectionnez « Enabled » dans la liste déroulante de choix

| A Expériences | × +                                                                                                    |                                                                                                    |               |  |  |  |
|---------------|----------------------------------------------------------------------------------------------------|----------------------------------------------------------------------------------------------------|---------------|--|--|--|
| (← → ℃ @      | € Edge   edge://flags                                                                                                    |                                                                                                    |               |  |  |  |
|               | 3.                                                                                                    | Q click                                                                                                    | Reset all     |  |  |  |
|               |                                                                                                    | Expériences                                                                                                    | 87.0.664.55   |  |  |  |
|               |                                                                                                    | Disponible No                                                                                                    | on disponible |  |  |  |
|               | ClickOnce Support When enabled, file downloads that request ClickOnce handling will invoke the ClickOnce application with the server-provided URL. This feature flag will be overridden if your organization configures the "Allow users to open files using the ClickOnce protocol" policy Windows #adge_click-once |                                                                                                    |               |  |  |  |
|               |                                                                                                    | Enable sharing page via QR Code<br>Enables right <mark>click</mark> UI to share the page's URL via a generated QR Code. – Mac, Windc<br><u>#sharing-gr-code-generator</u> | ws Default V  |  |  |  |

5. Redémarrer Edge : vous pouvez désormais lancer les applications Quadra Web Services ou Silae à partir de Microsoft Edge en cliquant sur les liens de notre site Internet.